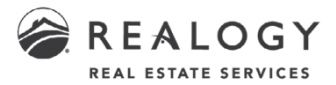

# MoxiEngage Data Migration FAQs Better Homes and Gardens

### **Planning for Migration**

#### 1. Will data from my current CRM be migrated to MoxiEngage?

- a. Yes, you will have the opportunity to migrate some of your core data from Zap into your new MoxiEngage account via an in-product migration tool. You will not be able to automatically migrate data from any other CRM system that you might be using. See question #12 for details on what will be migrated.
- b. It's strongly recommended that you spend time cleaning up your contact database in your current CRM in advance of your company's launch date for MoxiEngage. This will help avoid bringing over any outdated or extraneous data to your new CRM database.

#### 2. When and how will the data migration occur?

- a. You will first need to make sure that you have onboarded yourself onto MoxiEngage (including completion of your email sync). Leverage the First Time – MoxiEngage Guide to walk through this process. Please also read the entirety of this FAQ before executing the Automated Data Migration Guide.
- b. After your onboarding is complete, the CRM automated data migration dialog window will appear within MoxiEngage upon first login and completion of email sync. Agents will have four options to choose from:

To enable migration to MoxiEngage, please select your CRM. Data can only be migrated from your CRM once. Any data added to your CRM postmigration will not appear in MoxiEngage. Please note that data to be migrated from Market Leader is only refreshed periodically (mainly timed around agent training of MoxiEngage). If you arent migrating your Market Leader CRM data soon after your MoxiEngage training date, you may want to wait for the next date on our data extract schedule - which can be found at this link: MoxiEngage Data Migration – Data Extract Schedule, Zap data is refreshed daily. You can elect to permanently opt out of CRM-to-CRM migration if you want to start from scratch (data from your email account will be migrated to MoxiEngage but dat found only in your CRM will not). You can also "SKIP FOR NOW" if you would like to continue working in your old CRM and migrate your data at a later date. Select you current CRM or opt out migration ① Market Leader (InTouch, Business Builder) ② Zap ③ Please don't bring any of my CRM data over to MoxiEngage (opt out of migration)

Migrate your CRM data to MoxiEngage

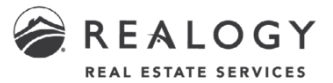

- i. Migrate your data from Market Leader (Intouch or Business Builder) to MoxiEngage *right now* (this is not relevant to BHGRE agents)
- ii. Migrate your data from Zap to MoxiEngage *right now*.
- Opt out of any CRM data migration for good.
   NOTE: Once this selection is confirmed, you will not be given the option to systematically migrate your data ever again. You would have to do a manual export/import in order to have access to your data in your new CRM.
- iv. SKIP FOR NOW. Agents should use this option if they want to continue working in Zap and migrate their data at a future date. If this option is selected, agents will continue to see an option to Migrate to Engage in their MoxiEngage menu bar (see below).

| AGENT - DASHBOARD PEOPLE | <ul> <li>CALENDAR GOALS CAMPAIGNS</li> </ul> | ↓ MIGRATE TO ENGAGE Find people ▲ ◆ ■                                                                                                    |
|--------------------------|----------------------------------------------|----------------------------------------------------------------------------------------------------|
|                          | SKIP MARK DONE SKIP MARK DONE SKIP MARK DONE | Click here to initiate CRM data<br>migration<br>When you are ready to migrate your<br>current CRM data to MoxiEngage or if you<br>decide to opt out, click here to initiate<br>process. |
|                          | Activity Feed 🔅                              | ок                                                                                                    |
| ,                        |                                              | Activity Feed                                                                                                    |

- 3. If I already have contacts in MoxiEngage, will the data migration process create any duplicates?
  - a. If you already have a contact in MoxiEngage that matches First Name, Last Name and Primary Email of a contact being migrated from your old CRM, then a new contact will not be created and the data for that contact will be merged with the data you may already have in MoxiEngage. If the contact from your old CRM doesn't exactly match First Name, Last Name and Primary Email with any of the contacts in MoxiEngage, then a new contact will be created.

### 4. What impact will the data migration have on my linked O365 or Google contacts?

- a. As part of your account setup, either your brokerage O365, Google Workspace or your personal Google email account will have been linked to your new MoxiEngage account and contact syncing will be done automatically. The sync is real-time and continuous and cannot be shut off. Therefore, ALL of the contacts that you migrate from your legacy CRM system will be added to your email contacts (e.g., if you have 2K contacts in Zap and migrate them, they will all be added into your email account). For this reason, you should make sure to clean up your contacts in your email account prior to using MoxiEngage. Also make sure that you are certain that you want to migrate your data from your legacy CRM and if so clean up your contacts (within your legacy CRM) that you would want to migrate.
- b. It's important to note that once you execute your data migration from your existing CRM, there will be no way to systematically undo the changes to your MoxiEngage or email accounts.

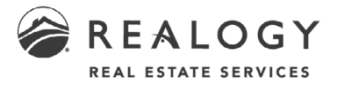

#### 5. How current will the data be that is migrated to MoxiEngage?

a. It's important to understand that your data is not migrated directly from your current CRM to MoxiEngage. The data is first extracted from Zap and stored by Realogy where it is available to be mapped and loaded into your MoxiEngage account upon your initiation.

- Zap data is extracted once a day so the data that you load into MoxiEngage should never be more than one to two days old.

#### 6. How long will the data migration take once I initiate it?

- a. The time for loading your data into MoxiEngage will vary depending on numerous factors including the number of contacts you have in your current CRM and the current processing load that is running on the data servers. We anticipate the migration to take no longer than 20-30 minutes. This may vary significantly based on how many contacts you have in your legacy CRM.
- b. Once you make your selection to migrate your data and click "GO" you will need to Confirm your selection:

| · · · · · · · · · · · · · · · · · · ·                  |                                                     |                                                                                                    | Stay in flow            |
|--------------------------------------------------------|-----------------------------------------------------|----------------------------------------------------------------------------------------------------|-------------------------|
| COOO Reach out to 5 peop                               | ole today                                           | Confirm your current CRM                                                                                                    | Activity Feed           |
| Wei H. I<br>Marketing-Pending<br>2 weeks ago - Message | Niels S.<br>Marketing-Actives-F<br>2 weeks ago · Me | Please confirm that your current CRM is Market<br>Leader (inTouch, Business Builder) and you would<br>like your data from this CRM to be brought into<br>MoxiEngage starting right now. Gunnar | To-do List              |
| could not be delivered                                 | could not be deli                                   | CANCEL CONFIRM                                                                                                    | Calendar                |
|                                                        |                                                     | Just Listed email for 2/17 Transaction created<br>Western Ave 630 Seattle,                                                                                                    | Sales Flow              |
|                                                        |                                                     | WA 98121 was sent for                                                                                                    | Goals Completio<br>2021 |
| Reach out 🐱                                            | Reach out 🗸                                         | Reach out 🗸 Reach out 🗸                                                                                                    | My Listings             |

c. After confirming your selection, you will see a "Migration in Progress" message:

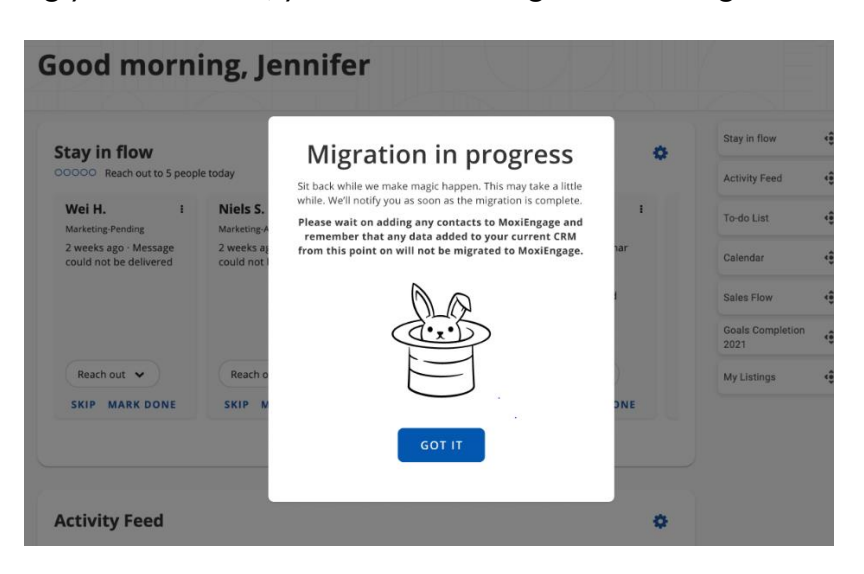

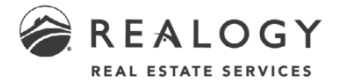

d. Please note that your data migration will continue to run whether or not you stay on this page, navigate away within the product or close the browser all together. You will see a migration status note if/when you return at a later date/time:

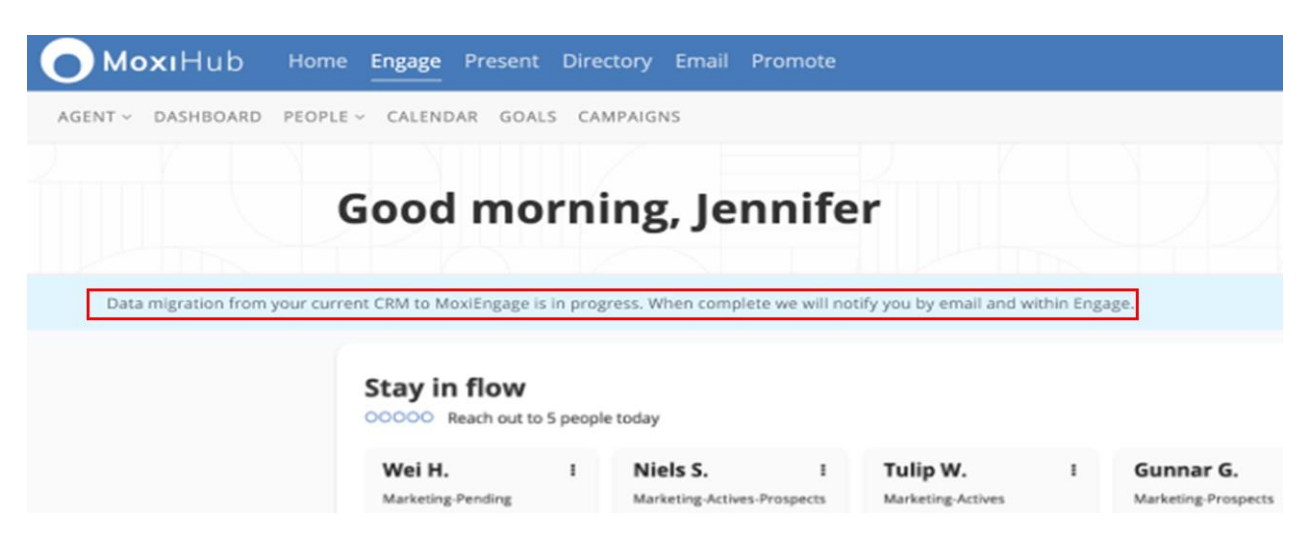

- 7. Will I be able to migrate my data from Zap multiple times?
  - a. No data migration is a one-time event. Once you complete the automated data migration of your data, you will not be given the option to migrate again. Therefore, any data you enter into Zap after the migration has occurred will never be systematically migrated to MoxiEngage.
- 8. If I opt out of data migration, will I have the ability to migrate my data in the future?
  - No, if you select the "Please don't bring any of my CRM data over to MoxiEngage (opt out of migration)" option, you will see a confirmation screen and if you click "CONFIRM" you will <u>not</u> be able to systematically migrate your data:

| IENT - DASHBOARD P                                        |                                                                                  |                                                                                                    |                                                          |                        |            |                          |     | Find people & Q |
|-----------------------------------------------------------|----------------------------------------------------------------------------------|----------------------------------------------------------------------------------------------------|----------------------------------------------------------|------------------------|------------|--------------------------|-----|-----------------|
|                                                           | Good morni                                                                       | ing, Jeni                                                                                                    | nifer                                                    |                        |            |                          |     |                 |
|                                                           | Stay in flow                                                                     |                                                                                                    |                                                          | _                      | 0          | Stay in flow             | ÷   |                 |
|                                                           | 00000 Reach out to 5 people                                                      | e today                                                                                                    | Confirm you don't want you<br>CRM data migrated into Mo: | ir current<br>xiEngage | -          | Activity Feed            | ÷.  |                 |
| Wei H. I Niels S.<br>Marketing Personne Marketing Actives | Niels S.<br>Marketing-Actives-P                                                  | If you opt out of migrating your data from your i. I<br>CRM you will not be given this option again. If you Huerts |                                                          |                        | To-do List | ÷                        |     |                 |
|                                                           | 2 weeks ago - Message 2 weeks ago - M<br>could not be delivered could not be del | 2 weeks ago - Me<br>could not be delh                                                                              | wish to postpone migration, click 'Can                   | er Gunna               |            | Calendar                 | ÷   |                 |
|                                                           |                                                                                  |                                                                                                    | CANCEL CONFIRM                                           |                        | Sales Flow | ÷                        |     |                 |
|                                                           |                                                                                  |                                                                                                    | WA 98121 was sent for                                    |                        |            | Goals Completion<br>2021 | ÷   |                 |
|                                                           | Reach out 🐱                                                                      | Reach out 👻                                                                                                    | Reach out 👻                                              | Reach out 🐱            |            | My Listings              | -0- |                 |
|                                                           | SKIP MARK DONE                                                                   | SKIP MARK D                                                                                                    | ONE SKIP MARK DONE                                       | SKIP MARK DOP          | IE .       |                          |     |                 |

b. **NOTE:** To postpone migration of your data to a later date, make sure to click the "SKIP FOR NOW" button on the initial data migration screen.

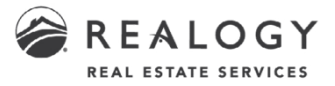

## **During Migration**

**NOTE:** It is recommended that agents don't add/update any contacts within MoxiEngage while data migration is In Progress as this could cause data inconsistencies.

#### 9. Will I be able to access my old CRM during the data migration?

- Yes, your old CRM will continue to be accessible for the time being.
   NOTE: Once migration has taken place, data you add to your old CRM will not appear in MoxiEngage.
- 10. Will I be able to access MoxiEngage while data is being migrated?
  - Yes, you will have access to MoxiEngage during the migration.
     NOTE: Refrain from making any changes to contacts during the migration to avoid issues.

#### 11. How do I know my data migration is complete?

a. Once the data migration is complete, you will receive an email letting you know, and you will see an in-product message within MoxiEngage:

| ood morn                                        | ing, Je                   | nnifer                                                     |     |                          |         |
|-------------------------------------------------|---------------------------|------------------------------------------------------------|-----|--------------------------|---------|
| Stay in flow                                    | nle today.                | Migration complete                                         | o   | Stay in flow             | ų       |
|                                                 | one today                 | Voila! Your CRM data has been transported into MoxiEngage. |     | Activity Feed            | 49<br>9 |
| Wei H. :                                        | Niels S.                  | You're all set. Add contacts to your hearts content.       | :   | To-do List               | < ê     |
| Marketing-Pending                               | Marketing-A               |                                                            |     |                          |         |
| 2 weeks ago · Message<br>could not be delivered | 2 weeks ag<br>could not l | DLQ.                                                       | har | Calendar                 | **      |
|                                                 |                           |                                                            | 1   | Sales Flow               | 4       |
|                                                 |                           |                                                            |     | Goals Completion<br>2021 |         |
| Reach out 🖌                                     | Reach o                   |                                                            | )   | My Listings              | ć       |
| SKIP MARK DONE                                  | SKIP M                    | GOT IT                                                     | DNE |                          |         |
|                                                 |                           |                                                            |     |                          |         |

b. Remember, after the migration is complete, no additional data entered in your current CRM will be systematically migrated to MoxiEngage. As you will now be using MoxiEngage as your new CRM, please confirm with your broker that MoxiEngage is your selected CRM for routing leads from Leads Engine.

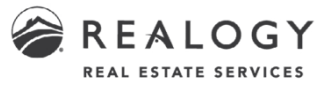

# What Will Be Migrated

#### 12. What data will be migrated from my Zap account to MoxiEngage?

- a. **Contacts** will be migrated to the **My People tab** in MoxiEngage. These are the contact fields that will be migrated:
  - i. First Name
  - ii. Last Name
  - iii. Address (if available, multiple addresses will be migrated)
  - iv. Phone Numbers (Mobile, Home, Work). Cell # will be tagged as Primary if no Primary tag.
  - v. Emails (up to 3 will be labeled as Primary, Secondary, and Other)
  - vi. Job Title
  - vii. Company
  - viii. Anniversary
  - ix. Birthday
  - x. Notes
- b. Contact Groups will be migrated as Contact Groups in MoxiEngage.
- c. **Contact Statuses** (e.g., Hot, Cold, Unassigned, etc.) will be added as **Contact Groups** in MoxiEngage and will include all the contacts with that status from your old CRM.
- d. **Reminders** will show up as a **Task** in MoxiEngage.
- e. Activities will show up in the Activity tab of a contact in MoxiEngage.
- f. Lead Sources Primary Sources will be mapped to Lead Source tags in MoxiEngage. There are 25k+ primary lead sources across Zap. These have all been mapped to the 42 lead tags you see below. These tags are how you will be able to search in MoxiEngage for contacts from these lead sources. The original primary lead source can also be found in an Activity event in MoxiEngage that provides a bit more detail, such as the specific lead location from within originating lead app/service and the date they were received.

**Example:** Primary lead source for a contact in Zap was "Zillow listing lead form from search ad". The primary source for this is Zillow and will be mapped to the Zillow lead source tag. The details of "Zillow listing lead form from search ad" and the date added will appear in the Activity event found on this contact's profile.

| Apartments.com     | Craigslist  | Homes & Land   | Offrs                |
|--------------------|-------------|----------------|----------------------|
| Buyside            | Direct Mail | Homes Connect  | Real Estate Book     |
| Call In            | Email       | Homes Guide    | Realtor.com          |
| Career             | ERA.com     | Homes.com      | Relocation           |
| Cartus             | Estately    | Homescape      | Sotheby's            |
|                    |             |                | International Realty |
| Century21.com      | Facebook    | Homespotter    | Trulia               |
| Coldwell Banker    | FLIPT       | iHouseHunt.com | Walk In              |
| ColdwellBanker.com | Google      | Insurance      | Wall Street Journal  |

g. Values for Lead Source Tags:

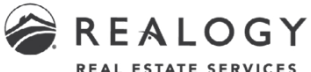

| REAL E | STATE S | ERVICES |
|--------|---------|---------|
|--------|---------|---------|

| ColdwellBankerHomes.com  | Homefinder | Land.com      | Yahoo  |
|--------------------------|------------|---------------|--------|
| ColdwellBankerOnline.com | HomeGain   | Lending Tree  | Zillow |
| Corp                     | Homensnap  | Miscellaneous |        |

- h. Miscellaneous: several contact related fields from Zap do not map to an existing field in MoxiEngage. Therefore, when populated, the following fields can be found as a contact **Activity** in MoxiEngage:
  - i. Agent Lead or Broker Lead
  - ii. Email Messages (Zap only)
  - iii. **Contact Notes**
  - **Property Features** iv.
  - Metro ν.
  - Contact Type (e.g., Buyer, Seller, Investor, etc.) and will also map to a vi. respective MoxiEngage Type (see below)
  - vii. Category
  - viii. Primary Agent
  - Primary Source ix.
  - Secondary Source х.

#### 13. How is Contact Type mapped and migrated to MoxiEngage?

| Zар Туре         | Moxi Type (AND add an Activity for All) |
|------------------|-----------------------------------------|
| None             | None                                    |
| Buyer and Seller | Past Buyer, Past Seller                 |
| Buyer            | Past Buyer                              |
| Seller           | Past Seller                             |
| Renter           | None – just Activity                    |
| Investor         | None – Just Activity                    |
| Personal Contact | Personal                                |
| Past Client      | None – just Activity                    |
| Agent            | None – just Activity                    |
| Vendor           | Collaborator                            |
| Recruit          | Recruit (if Talent product available)   |
| Other            | None – just Activity                    |

#### 14. Zap has a concept of a Primary and Secondary agent for leads. Where can we find that information?

a. This data is stored in a field called IsPrimaryContact within Zap and can be found in the Agent Assigned column of the Contacts list screen. The data will be migrated into an Activity record within the agent's MoxiEngage account.

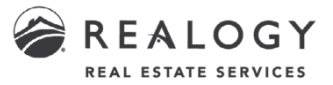

- 15. Will contact "tags" from Zap be migrated to MoxiEngage?
  - a. Yes, since MoxiEngage does not have the concept of contact tags, we have it transferred to MoxiEngage Notes section.
- 16. Will contacts from Zap that have the database field "IsActive" = false be migrated to MoxiEngage?
  - a. No, these contacts will not be migrated. In Zap when a contact has IsActive=false this means that the lead was returned by an agent back to the broker for whatever reason. Zap closed this lead from the agent and broker has not assigned the lead to another agent yet.

### **Troubleshooting Post Migration**

- 17. Why aren't my notes syncing from my phone? <u>https://support.moxiworks.com/hc/en-us/articles/204079359-Why-aren-t-my-notes-</u> <u>syncing-from-my-phone-</u>
- 18. How can I reverse my email's contacts from syncing with my phone? <u>https://support.moxiworks.com/hc/en-us/articles/360056584032-How-to-Reverse-your-Email-s-Contacts-from-Syncing-with-your-Phone-</u>

### Accessing My Old CRM

### 19. When/Will I lose access to Zap?

a. You will not lose access to Zap immediately. At some point after your company's MoxiEngage launch, Zap may become read-only, and if so, you will receive a message notifying you of that date. Zap will be retiring completely at the end of 2022.
 NOTE: Keep in mind that you still need to manage/end your campaigns and other automated functions from your old CRM once you start using MoxiEngage in order to avoid sending multiple emails to clients from multiple platforms.

### Support

- 20. Who should I contact if I encounter a problem during the data migration process?
  - a. Moxi can provide you with support in the following three ways:
    - i. Start a Live Chat: Available via the Help icon located at the bottom of every Moxi product page. After you've opened the chat window, click the "Get in touch" button and then "Live chat" to speak to a live representative.
    - ii. Submit a Request Online: Accessible via the Moxi Support page. Fill out a quick form with your question and the Moxi customer service team will answer via email.
      - <u>https://support.moxiworks.com/hc/en-us/requests/new</u>

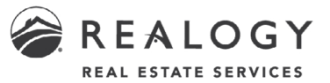

- iii. Schedule a call with Moxi Support: Accessible via the Moxi Support page. Schedule a call with the Moxi customer support team, ensuring the call fits into your busy schedule.
  - <u>https://calendly.com/moxiworkssupport/</u>
- **21.** Additional Support and Educational resources for MoxiEngage: Understanding the basics of MoxiEngage:
  - <u>https://support.moxiworks.com/hc/en-us/articles/205467585-Getting-Started-with-Moxi-Engage</u>
  - a. MoxiEngage Educational resource; There are tutorial video guides under courses for MoxiEngage:
    - <u>https://education.moxiworks.com/bundles/moxiengage</u>